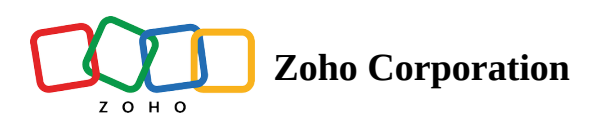

## **Geo Insights**

Geo Insight, a region-based report, empowers users to monitor and analyze both remote support and unattended session counts by region. The report offers detailed regional data for individual technicians.

Our reporting feature allows filtering by Technician, Inbound/Outbound, Countries, and Region for remote support sessions. For Unattended access, filter by Technician, Groups, Counties, and Region. Geo Data provides zoom options for a detailed view, and the country-wise session table features search and sort options for quick and easy data access.

## Steps:

- 1. Navigate to **Reports** in the top menu, select **Remote support** and choose **Geo Insights** from the left sidebar.
- 2. Both the **Visual map** view and the **country-wise table** are available for easy access.

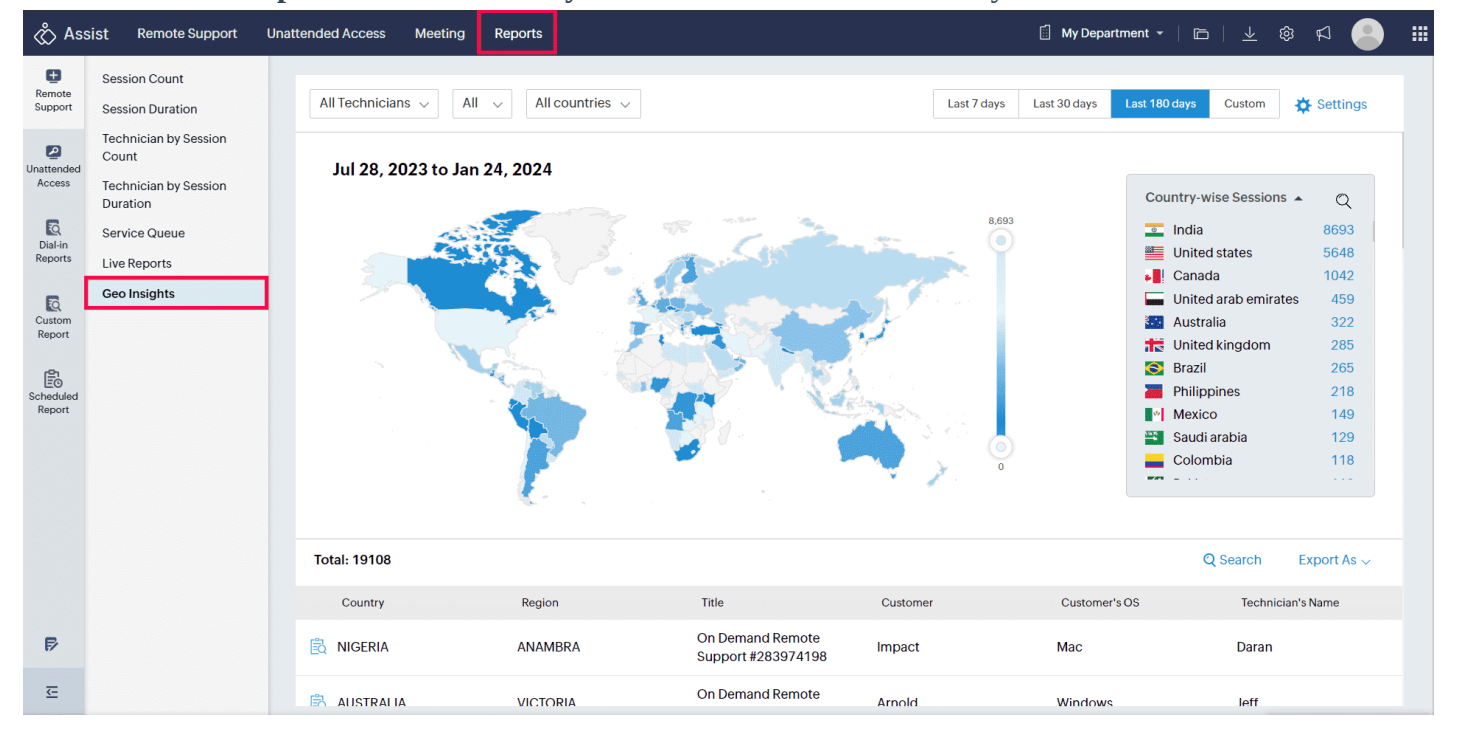

3. Specify the time period for viewing session reports or set a custom time range.

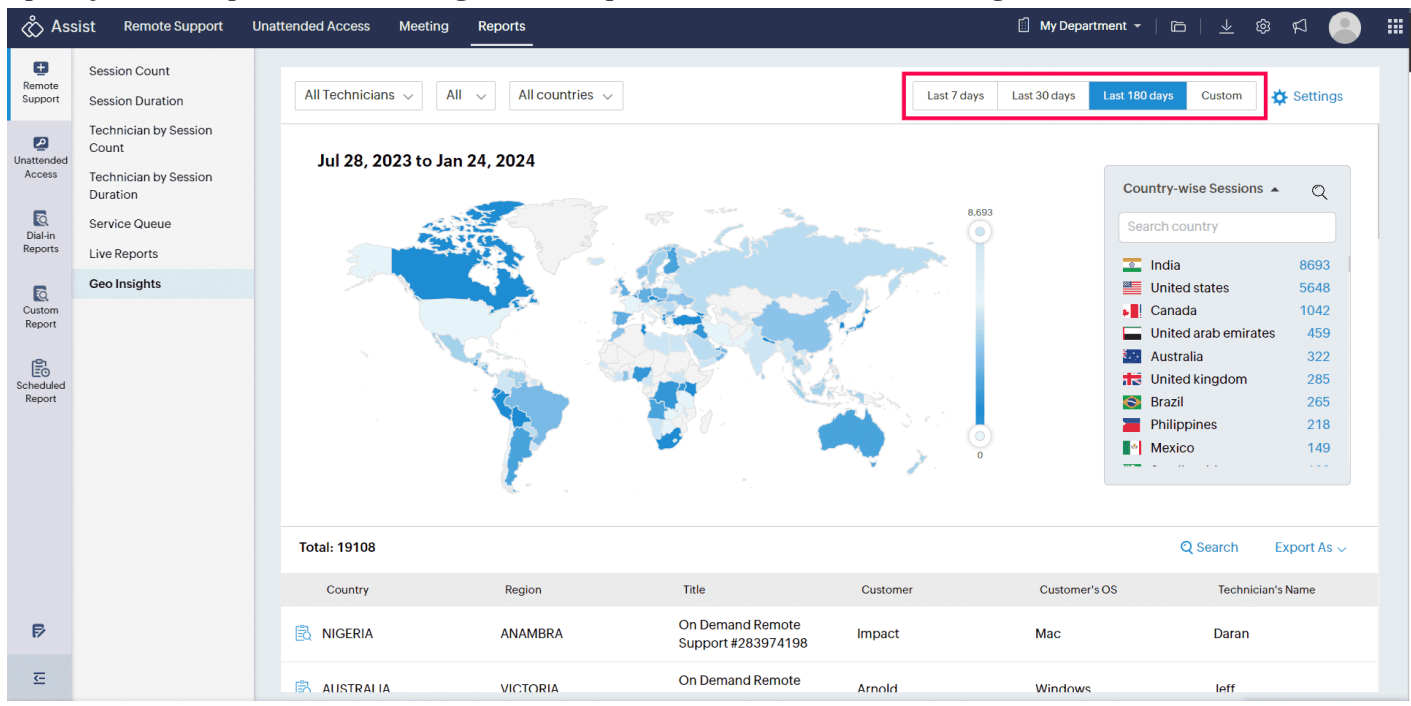

4. Use the dropdown menu to filter sessions conducted by specific technicians.

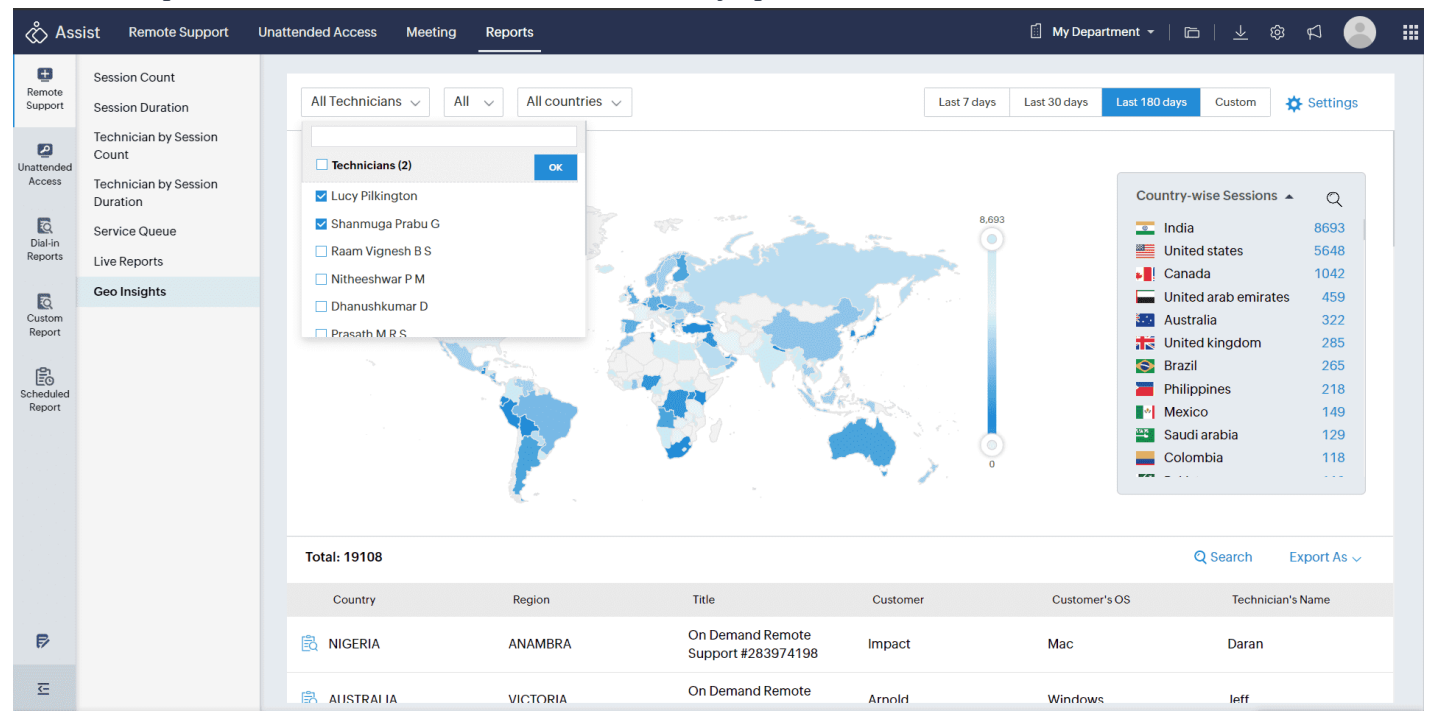

5. For remote support sessions, use the filter to distinguish between Inbound and Outbound sessions.

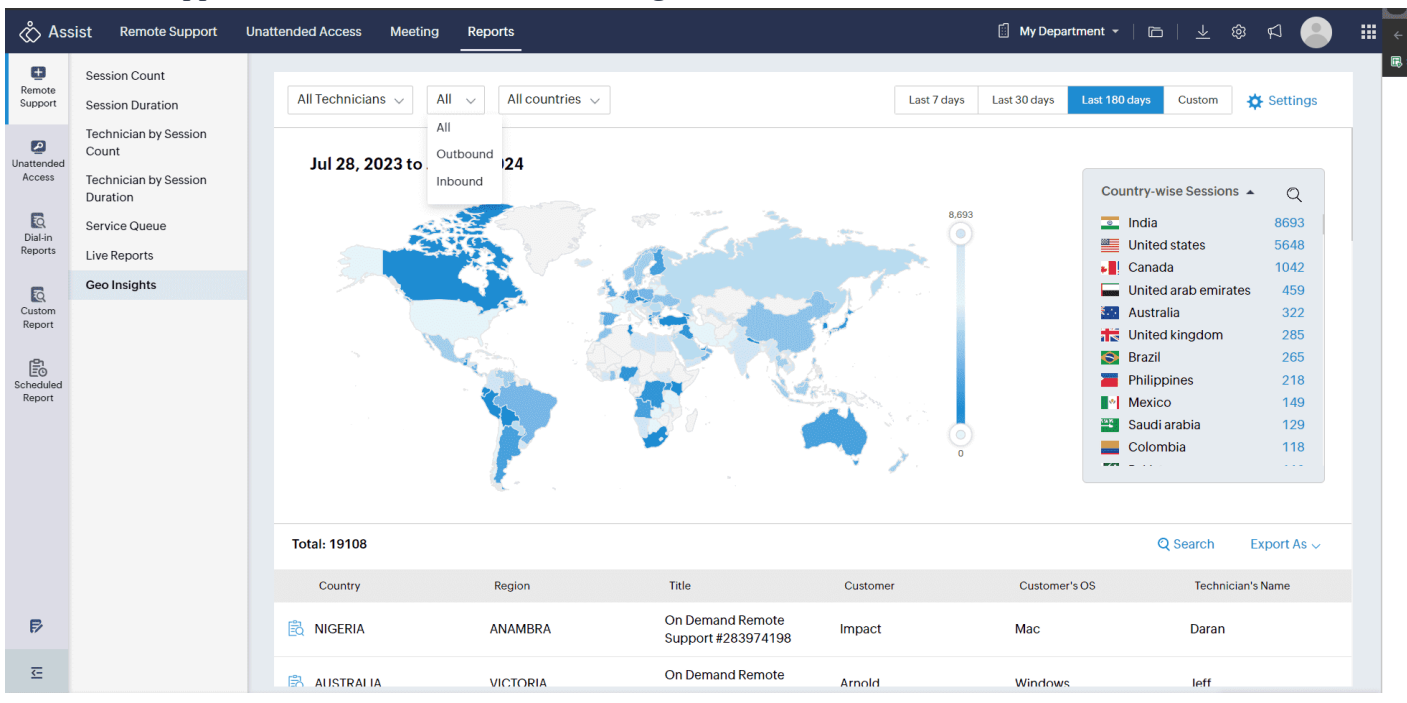

**6.** For Unattended Access sessions, you have the option to categorize sessions based on **groups** instead of differentiating between Inbound and Outbound sessions.

| 🖒 Assist Remote Support Unattended Access Meeting Reports |                                                                     |                          |                                                                                                    |                                                |                   |                           |                               |  |  |
|-----------------------------------------------------------|---------------------------------------------------------------------|--------------------------|----------------------------------------------------------------------------------------------------|------------------------------------------------|-------------------|---------------------------|-------------------------------|--|--|
| Remote<br>Support                                         | Session Count<br>Session Duration                                   | All Technicians 🗸        | All Groups v All countries v                                                                                                    | _                                              | Last 7 days Last  | ast 30 days Last 180 days | Custom 🌣 Settings             |  |  |
| Unattended<br>Access                                      | Technician by Session<br>Count<br>Technician by Session<br>Duration | <b>Jul 28, 2023</b> to . | All Groups MDM Jai's Computer Dummy Group                                                                                                    | ок                                             |                   | Country-wi                | se Sessions 🔺 🔿               |  |  |
| Dial-in<br>Reports<br>Custom<br>Report                    | Geo Insights                                                        |                          | <ul> <li>Zrecruit_Narasingam</li> <li>MDM Ajay Pradeep's Computer</li> <li>Code Lokesh's device</li> <li>SAS - QA</li> <li>Zwriter Computer</li> <li>Nisha's Computer</li> <li>Ezhumalai's Computers</li> <li>Zoho Pilot Computers</li> </ul> |                                                |                   | India                     | 102                           |  |  |
|                                                           |                                                                     | Total: 102               |                                                                                                    |                                                |                   | Q                         | Search Export As ~            |  |  |
| ₽                                                         |                                                                     | Country                  | Region<br>TAMIL NADU                                                                                                    | Title<br>On Demand Remote<br>Access #354921222 | Customer<br>Guest | Customer's OS<br>Windows  | Technician's Name<br>Jonathan |  |  |
| <u>-</u>                                                  |                                                                     |                          |                                                                                                    | On Domand Domata                               |                   |                           |                               |  |  |

7. The country filter precisely narrows down sessions to a specific country. Choosing a country triggers a map zoom, highlighting regions of session occurrence.

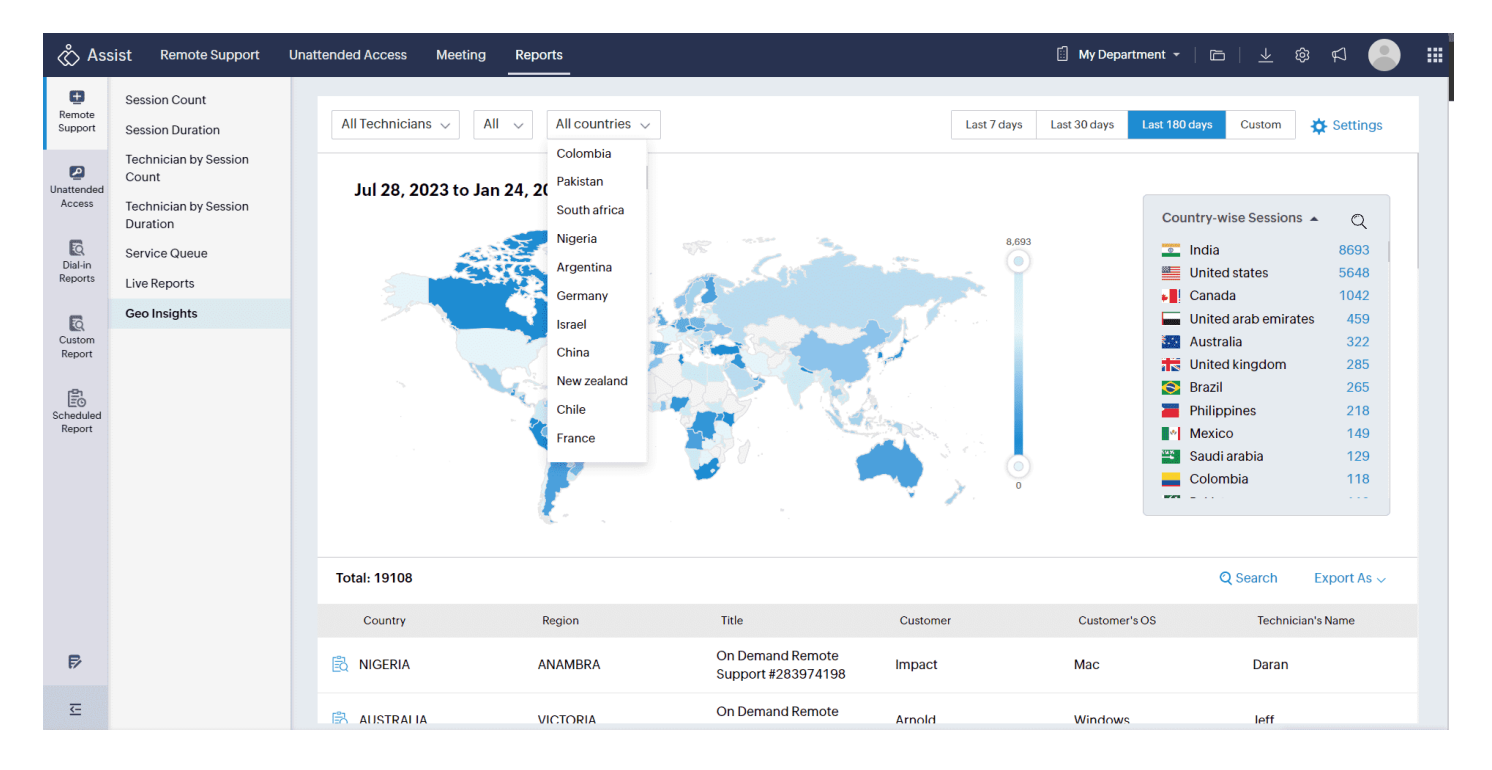

8. You can also narrow down sessions from a certain region within the selected country.

| 🖒 Ass                | ist Remote Support U                                    | nattended Access Meeting | Reports    |                                          |                  | 🗐 My Department 👻 📔 🛅            | ) i 🕹 🕸 🖉 🦲           |  |
|----------------------|---------------------------------------------------------|--------------------------|------------|------------------------------------------|------------------|----------------------------------|-----------------------|--|
| Remote<br>Support    | Session Count                                           | All Technicians 🗸 🛛 All  | ✓ India ✓  | All regions 🗸                            | Last 7 days      | Last 30 days Last 180 days       | Custom 🎸 Settings     |  |
| Unattended<br>Access | Technician by Session<br>Count<br>Technician by Session | Jul 28, 2023 to Jan 2    | 24, 2024   | All regions<br>Tamil nadu<br>Maharashtra |                  | Region-w                         | ise Sessions          |  |
| Dial-in<br>Reports   | Duration<br>Service Queue<br>Live Reports               |                          |            | Karnataka<br>Delhi                       | 1,967            | Tamil nad<br>Maharash            | u 1967<br>tra 1666    |  |
| Custom<br>Report     | Geo Insights                                            |                          |            | Uttar pradesh<br>Haryana                 | s and so         | Delhi<br>Telangana<br>Uttar prad | 548<br>531<br>esh 376 |  |
| Scheduled<br>Report  |                                                         |                          |            | Kerala<br>Gujarat<br>West bengal         |                  | Haryana<br>Kerala<br>Gujarat     | 375<br>342<br>330     |  |
|                      |                                                         |                          |            |                                          |                  | Punjab                           | 145                   |  |
|                      |                                                         | Total: 8693              |            |                                          |                  |                                  | Q Search Export As 🗸  |  |
|                      |                                                         | Country                  | Region     | Title                                    | Customer         | Customer's OS                    | Technician's Name     |  |
| Þ                    |                                                         |                          | ODISHA     | On Demand Remote<br>Support #33084779    | 6 Imran          | Windows                          | Yusha                 |  |
| 至                    |                                                         |                          | TAMII NADU | On Demand Remote                         | udava@sathvam in | Мас                              | Samvuktha Menon       |  |

9. The Left side **Country-wise Session table** automatically adjusts based on applied filters.

10. You can also use the sort and search options in the **Country-wise Sessions table** for quick data access.

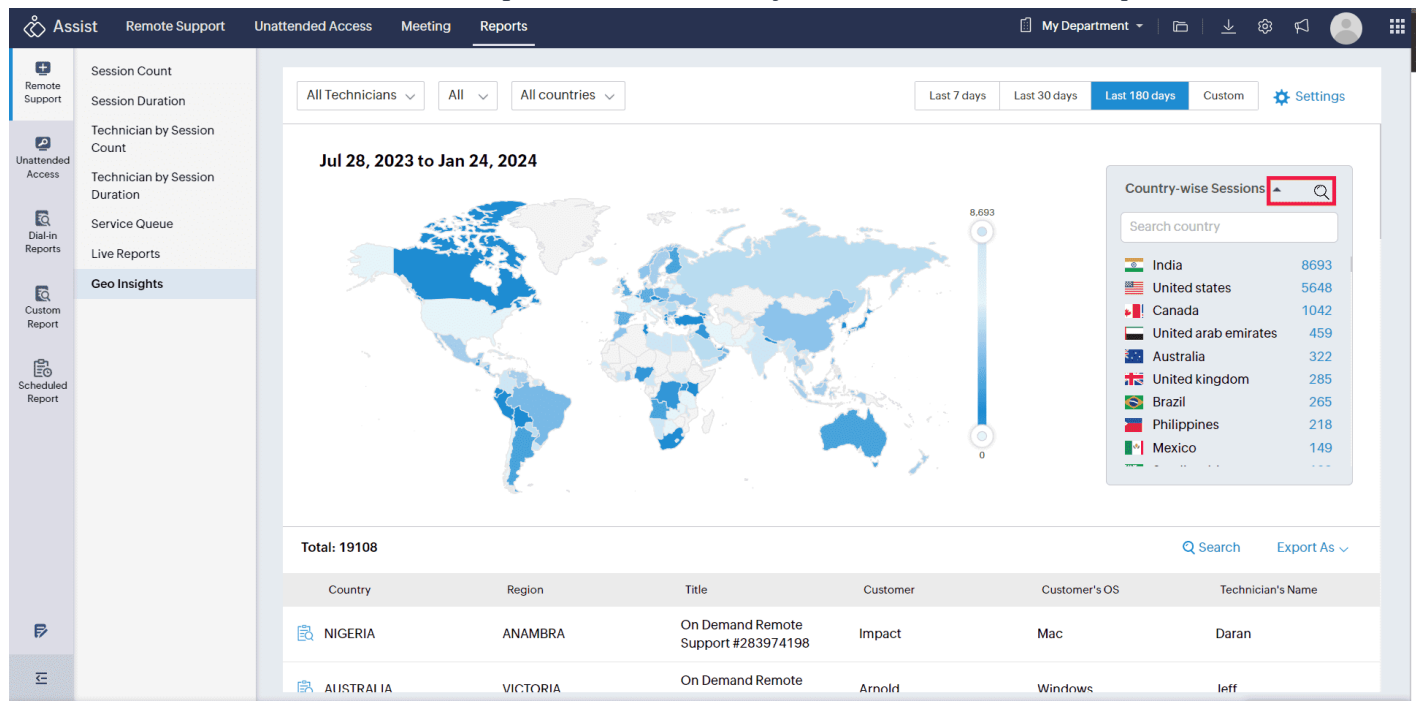

**11.** Download generated reports for future reference by selecting **Export As** and choosing **CSV or PDF** based on your preference.

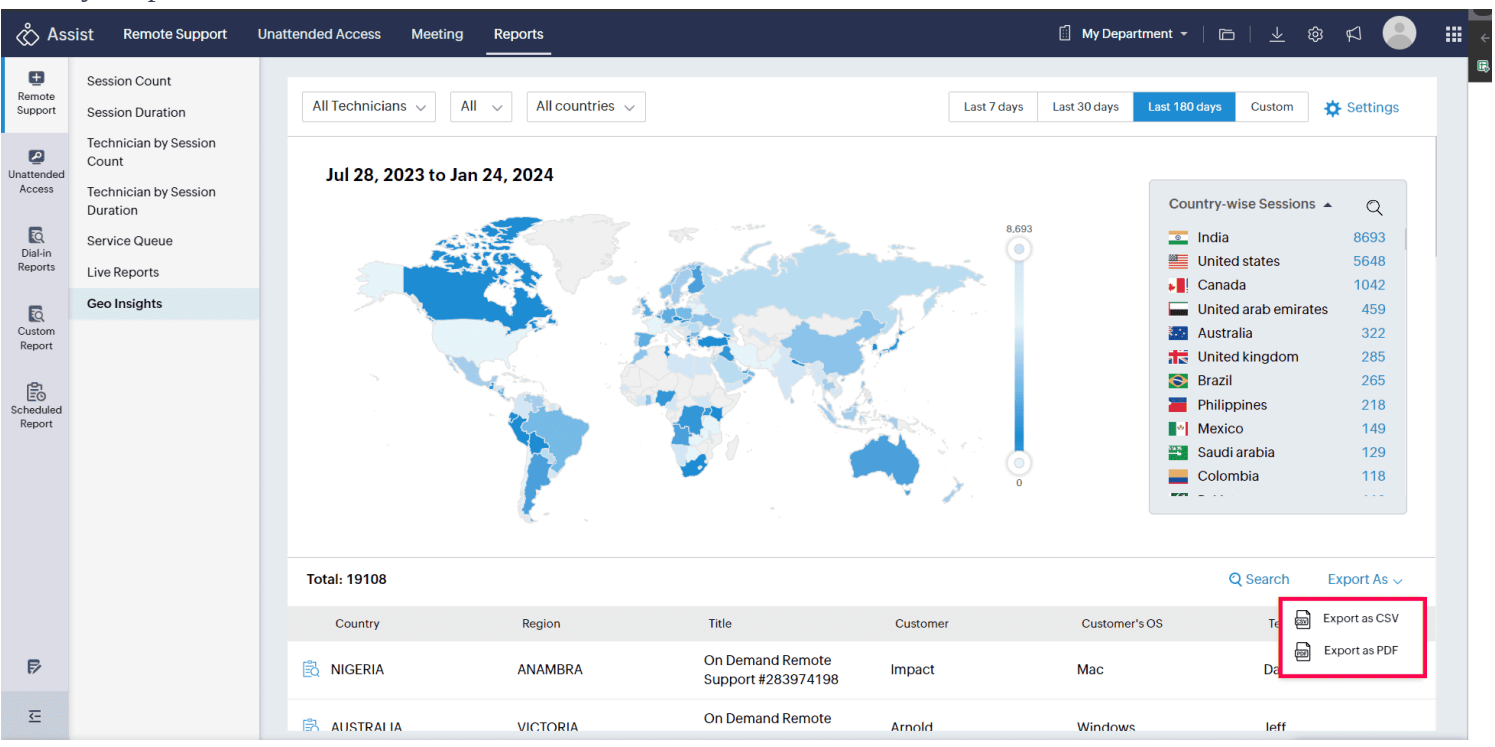